## Lathund ledsagningportalen

Söka efter resenär. Söka på beställningsnummer. Lägga till anslutning på befintlig resa.

Länk till ledsagningportalen

1: Tryck på sök ledsagning/resenär(1) för att söka upp en bokad ledsagning för en resenär. Beställ ledsagning

Trafikoperatörer & Stationer Stationsledsagning Utbildning & manualer

Q Sök ledsagning/resenär

Ledsagningsportale interaktiva

utbildning

### Välkommen till Ledsagningsportalen

Här beställer du ledsagning åt dina resenärer samt ändrar och avbeställer ledsagning. Du kan beställa ledsagning oavsett om resenären har en bokad resa med fjärrtrafik eller om det är en lokal eller regional resa.

Denna ikon visar vilka trafikoperatörer, stationer och bytespunkter som erbjuder ledsagning.

#### Beställ ledsagning med biljettbeställningsnummer

Beställ ledsagning utan biljettbeställningsnummer

| Ange biljettbeställningsnummer | Från                           |       | Till      |          |
|--------------------------------|--------------------------------|-------|-----------|----------|
| Hämta resa Rensa               | Tid för resa<br>Tid för avgång | Datum | Tid<br>08 | ▲ : 00 ▲ |
|                                | Sök resa                       | Rensa |           |          |

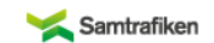

#### Admin länkar

Riksfärdtjänstens kommande ledsagningar SL:s kommande ledsagningar Ledsagningsavtal samt Hållplatser och mötesplatser Ledsagningsportalen status Larmnummer (Journummer) för resenären under resan: 0774-44 55 55 (Det går inte att boka ledsagning på detta nummer).

Ledsagningsportalens

Manual

Klicka Här

SMS-nummer för hörselskadade: Om ledsagare uteblir skicka SMS till 0766-50 48 44 Bemannad mellan 08.00-18.00. Övrig tid 0704-190070.

Kundtjänst: 016-15 05 60 KI 08.00-17.30. För akuta ärenden övrig tid 016-15 05 67 (numren är prioriterade och får ej lämnas ut)

Sena beställningar (Mindre 24h) kan om möjligt lösas per telefon direkt med kundtjänst.

Support Ledsagningsportalen: stationsledsagning@jernhusen.se

Felanmälan vid akut driftstörning av Ledsagningsportalen: 0727-365100 (Ingen support).

© Samtrafiken i Sverige AB, 2001-2012 | Om webbplatser

Sök nu upp resenären genom att antingen ange fullständigt telefonnummer (1), söka upp resenärens bokning via E-post (2) eller söka på beställningsnummer (3)

Tryck nu på SÖK

| Sök ledsagni         | ng & resenär | × | iljo |
|----------------------|--------------|---|------|
| Telefonnr: <u>1</u>  | 073*****     | Ĺ | I    |
| E-post: 2            |              |   | l    |
| 3<br>Beställningsnr: |              |   | ł    |
|                      | Sök Avbryt   |   |      |
|                      |              |   |      |

## 1: Välj rätt resenär i listan.

| Sök ledsagnii    | ng & resena | är      | ۲            |
|------------------|-------------|---------|--------------|
| Telefonnr:       | 073(        |         | ۵            |
| E-post:          |             |         |              |
| Beställningsnr:  |             |         |              |
|                  | Sök         | Avbryt  |              |
| 1                |             |         |              |
| Namn             |             | Mobilnr | Födelsedatum |
| Samtrafiken test |             | 073     |              |
| Ati              |             | 0731    |              |
|                  |             |         |              |

## Här kan du se dina aktuella ledsagningsbeställningar

Det finns även en del andra val man kan göra i denna vy. Visa avbeställda bokningar, visa historik, ändra beställning, lägga till anslutning och avbeställa.

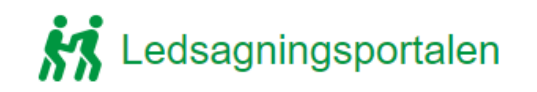

Beställ ledsa

1

Aktuella leo

Stockholm Avresa: 2020-

ledsagning

Visa bekräfte

| gning                   | Trafikoperatörer & Stationer                                            | Stationsledsagning     | Utbildning & manualer  |             | Q Sök ledsagning/resenär |   |
|-------------------------|-------------------------------------------------------------------------|------------------------|------------------------|-------------|--------------------------|---|
|                         |                                                                         |                        |                        |             |                          |   |
|                         | Visa avbeställda beställningar Vis                                      | sa gamla beställningar | Resenärsup             | pgifter     |                          |   |
| dsagn                   | ingsbestaliningar                                                       |                        |                        |             |                          |   |
| Central:<br>0-22 8: 08: | station - Helsingborg Centralstation<br>21 Ankomst: 2020-10-22 1: 13:35 |                        | Mobilnr: *             | 073655965   | 6                        |   |
| ar<br>Inc/histori       | k Änder beställning Aubeställ                                           | LED4726FX              | Namn: *                | Atila hezar | eh                       |   |
| ise/mistori             | K Andra Destainning Avbestall                                           |                        | E-post:                | Atila.hezar | eh@samtrafiken.se        |   |
|                         |                                                                         |                        |                        |             |                          |   |
|                         |                                                                         |                        | Ledsagnings-<br>behov: | Synnedsä    | ittning                  |   |
|                         |                                                                         |                        |                        | Gångsvår    | righeter                 |   |
|                         |                                                                         |                        |                        | Orienterin  | ngssvårigheter           |   |
|                         |                                                                         |                        |                        | Reser me    | d rulistol               |   |
|                         |                                                                         |                        |                        | Hörselne    | dsättning                |   |
|                         |                                                                         |                        |                        | Reser me    | d ledarhund              |   |
|                         |                                                                         |                        |                        | Känslig fö  | ör starka dofter och rök |   |
|                         |                                                                         |                        |                        | Bagagehj    | älp                      |   |
|                         |                                                                         |                        |                        | Reser me    | d rollator               |   |
|                         |                                                                         |                        | Skicka bekräft         | telse med   |                          |   |
|                         |                                                                         |                        | E-post                 | SMS         | Skicka ingen bekräftelse | ] |
|                         |                                                                         |                        | Ändra                  |             |                          |   |

Lägg till anslutning till befintlig ledsagning

1: Tryck på lägg till anslutning från den ort du önskar

### Beställ Ledsagning

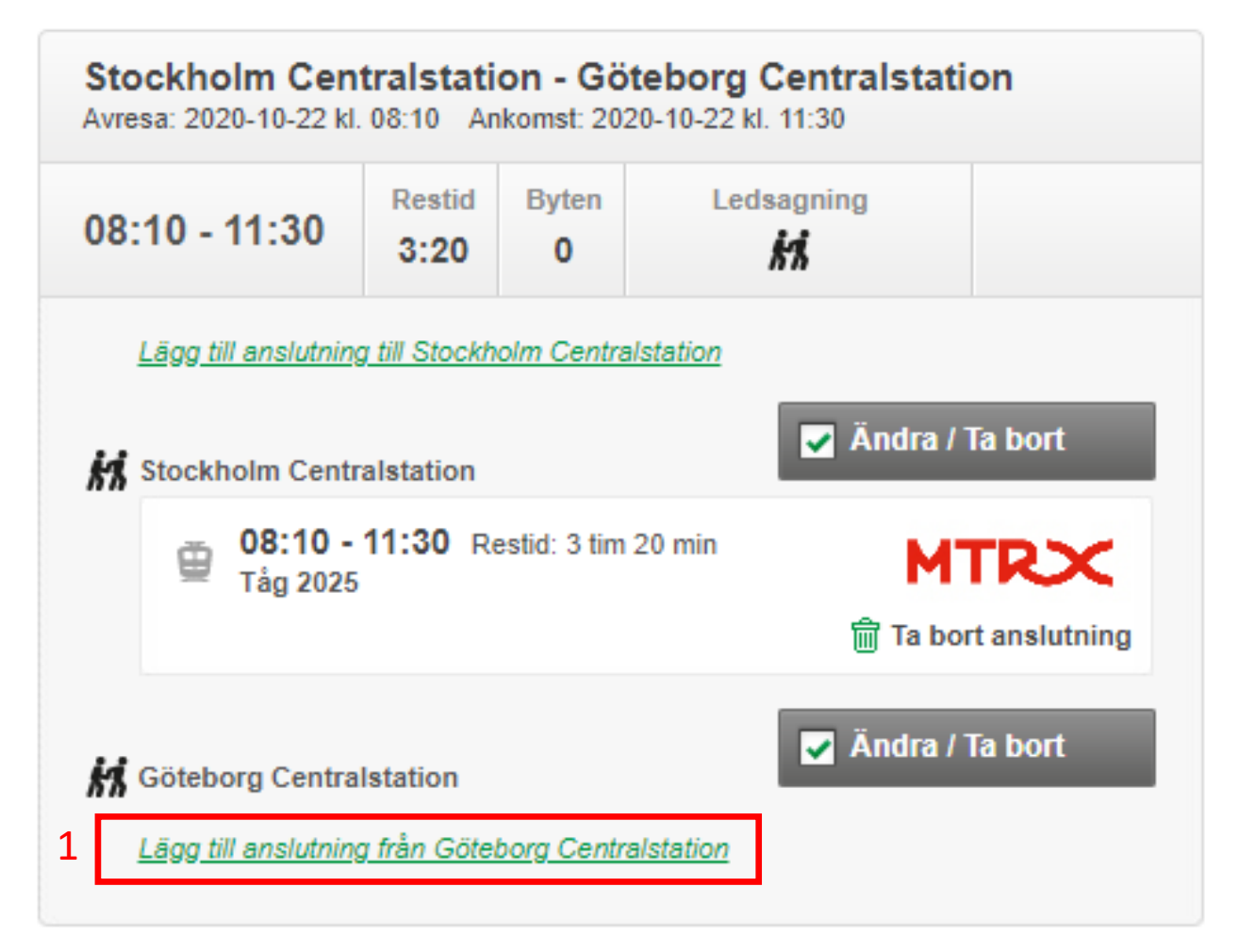

# 1: Skriv in destination 2: tryck på sök

| Beställ ledsagning utan biljettbeställningsnummer        |
|----------------------------------------------------------|
| Göteborg Centralstation                                  |
| Tid för resa Datum Tid   Tid för avgång 2020-10-22 11 11 |
| 2<br>Sök resa Rensa                                      |
|                                                          |
|                                                          |

1: Välj rätt resan enligt den bokade resenären bäst

| Lägg till anslutning                           |    |                                   |                |            |                     | ۲     |
|------------------------------------------------|----|-----------------------------------|----------------|------------|---------------------|-------|
| Beställ ledsagning med biljettbeställningsnumm | er | Beställ ledsagning                | utan bi        | ljettbe    | eställningsnun      | nmer  |
| Ange biljettbeställningsnummer                 |    | Göteborg Centralstatio            | on 🖗           | Hels       | singborg Centralsta | tio 🎈 |
| Hāmta resa Rensa                               |    | Tid för resa<br>Tid för avgång  ✔ | Datum<br>2020- | 10-22      | Tid                 | 30 -  |
|                                                |    | Sök resa Re                       | Restid<br>2:28 | Byten<br>0 | Ledsagning          | Valj  |
|                                                | 1  | ▼ 12:12 - 14:45                   | Restid<br>2:33 | Byten<br>1 | Ledsagning          | Välj  |
|                                                |    | → 12:40 - 15:08                   | Restid<br>2:28 | Byten<br>0 | Ledsagning          | Välj  |
|                                                |    | → 13:24 - 15:18                   | Restid<br>1:54 | Byten<br>0 | Ledsagning          | Välj  |
|                                                |    | → 13:35 - 16:08                   | Restid<br>2:33 | Byten<br>0 | Ledsagning          | Välj  |
|                                                |    | → 13:57 - 16:30                   | Restid<br>2:33 | Byten<br>1 | Ledsagning          | Välj  |
| enhour reacaininge                             |    |                                   |                |            |                     |       |